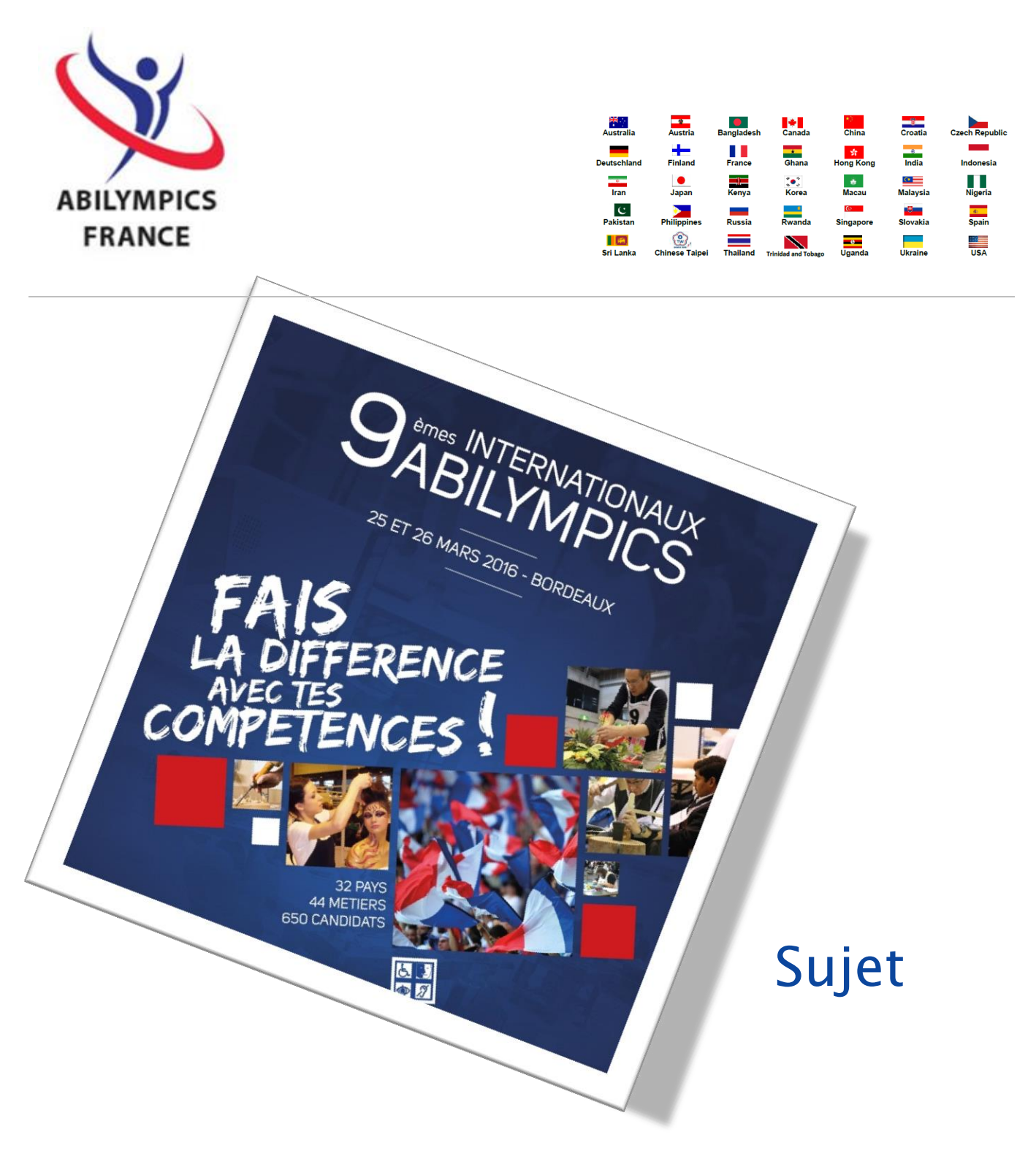

# V23 Gestion et traitement des données (débutants)

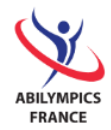

| CON | TENU                                                                       |
|-----|----------------------------------------------------------------------------|
| Ι.  | Introduction 3                                                             |
| II. | Description du projet 3                                                    |
| 1.  | Principales fonctionnalités attendues4                                     |
| Ш.  | Compétences - Notation 4                                                   |
| IV. | Base de données à utiliser 5                                               |
| V.  | Tâches à réaliser 5                                                        |
| 1.  | Tables et champs5                                                          |
| А   | . Pôles de Compétences - 2 points6                                         |
| В   | . Compétences – 4 points 6                                                 |
| С   | . Candidats - 6 points                                                     |
| 2.  | Relations et règles d'intégrité référentielle – 3 points9                  |
| 3.  | Données10                                                                  |
| A   | . Pôles de Compétences – 3 points10                                        |
| В   | . Candidats - 12 points 11                                                 |
| 4.  | Requêtes12                                                                 |
| A   | . Liste des candidatures acceptées par épreuve - 10 points                 |
| 5.  | Formulaires14                                                              |
| A   | . Liste des candidats par épreuve - 10 points14                            |
| В   | . Fiche du candidat avec épreuve choisie – 10 points16                     |
| С   | . Gestion des pôles de compétences et compétences associées – 15 points 17 |
| 6.  | États (éditions)18                                                         |
| А   | . Épreuves en compétition – 10 points18                                    |
| В   | . Liste des candidatures par pôle de compétences et épreuve - 15 points    |

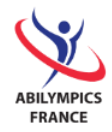

### I. Introduction

Le projet a pour but de présélectionner des candidats en vue de la constitution de l'équipe de France pour le championnat des 9<sup>èmes</sup> Internationaux Abilympics.

Vous disposez de 2 heures pour sa réalisation.

## II. Description du projet

Le projet est à réaliser à l'aide du SGBDR (Système de Gestion de Base de Données Relationnelle) Microsoft Access 2010 et d'une base de données existante contenant tables, relations et données.

Vous avez pour mission de créer une application permettant le traitement des candidatures françaises aux 9<sup>èmes</sup> Internationaux Abilympics organisés par l'association.

Les épreuves en compétition correspondent à des compétences (poterie, cuisine, programmation informatique, soudure, joaillerie, ...) évaluées lors de ce championnat. Celles-ci sont regroupées en pôle de compétences (artisanat, TIC, services, ...).

Les candidats s'inscrivent sur une et une seule épreuve en compétition.

Dans le logiciel, les candidatures peuvent être dans 3 états : à l'inscription du candidat, sa candidature est en l'état "En attente". Puis après pré-examen du dossier, elle est "Acceptée" si le candidat dispose de suffisamment d'expérience dans le domaine choisi. Sinon, elle est "Refusée".

La liste des candidatures acceptées sera utilisée, plus tard, pour sélectionner les membres de l'équipe de France.

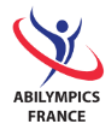

#### 1. Principales fonctionnalités attendues

- $\Rightarrow$  Gérer les compétences par pôle,
- $\Rightarrow$  Gérer la liste des candidats et l'épreuve choisie,
- $\Rightarrow$  Gérer la fiche d'un candidat dans laquelle on retrouve l'épreuve choisie,
- $\Rightarrow$  Lister les candidatures acceptées par épreuve,
- $\Rightarrow$  Éditer les épreuves en compétition et le pôle de compétences concerné,
- $\Rightarrow$  Éditer la liste des candidats par pôle et l'épreuve choisie.

## III. Compétences - Notation

Vous trouverez ci-après les compétences à mettre en œuvre ainsi que le barème de notation associée.

| 1. Modification des propriétés de champs des tables existantes                                       | 10 points  |
|----------------------------------------------------------------------------------------------------|------------|
| <ol> <li>Définition de relations et règles d'intégrité référentielle entre les<br/>tables</li> </ol> | 5 points   |
| 3. Saisie et modification de données                                                                 | 15 points  |
| 4. Création d'une requête                                                                            | 10 points  |
| 5. Création des formulaires                                                                          | 35 points  |
| 6. Création d'un état                                                                                | 25 points  |
| Total                                                                                                | 100 points |

Toutes ces tâches sont décrites dans le chapitre suivant. Chacune des tâches réalisées devra être conforme à la demande.

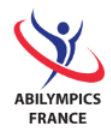

## IV. Base de données à utiliser

Pour rappel, vous démarrez votre projet avec une base de données existante (fichier) nommée "**CandidateAdministration**" à laquelle vous devez apporter des modifications (tables, relations et données) et des ajouts (données, requêtes, formulaires et états).

Elle contient 3 tables (avec données) :

- 1. Pôles de compétences : artisanat, TIC, services, ...,
- 2. Épreuves en compétition : poterie, cuisine, programmation informatique, soudure, joaillerie, ...
- 3. Candidats avec l'épreuve choisie.

Les relations entre ces tables sont :

- 1. Un pôle de compétences contient de zéro à plusieurs compétences,
- 2. Une compétence appartient à un et un seul pôle de compétences,
- 3. Une épreuve en compétition contient de zéro à plusieurs candidats,
- 4. Un candidat peut s'inscrire sur une et une seule épreuve en compétition.

## V. Tâches à réaliser

#### 1. Tables et champs

Les tables de la base de données existante sont décrites dans les chapitres A, B, C suivants. Les champs (en ligne) et leurs propriétés (en colonne) sont décrits dans le tableau afférent à chaque table.

Après avoir ouvert la base de données "**CandidateAdministration**", vous devez vérifier que la propriété « type de champ » et la propriété « légende » de chaque champ sont conformes à la description effectuée pour chacune des tables.

Les colonnes « Contraintes / propriétés » et « Description » sont notées à titre informatif, vous n'avez donc pas à les modifier.

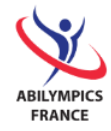

#### A. Pôles de Compétences - 2 points

Familles de compétences regroupant les compétences évaluées lors de la compétition.

#### Nom de la table : SkillCategory

Description de la table :

| Nom champ | Type champ               | Légende           | Contraintes / propriétés               | Description                           |
|-----------|--------------------------|-------------------|----------------------------------------|---------------------------------------|
| pnlCat    | Numérique<br>Entier long | Id                | Clé primaire                           | Identifiant du pôle de<br>compétences |
| tCat      | Texte (25)               | Skill<br>category | Null interdit, indexé<br>sans doublons | Libellé du pôle de<br>compétences     |

#### B. Compétences - 4 points

Épreuves métier évaluées lors de la compétition.

#### Nom de la table : Skill

| Nom du champ | Type du champ            | Légende           | Contraintes / propriétés                                                                                                    | Description                 |
|--------------|--------------------------|-------------------|----------------------------------------------------------------------------------------------------|-----------------------------|
| ptSki        | Texte(3)                 | Code              | Clé primaire                                                                                                    | Code de la<br>compétence    |
| tSki         | Texte (80)               | Skill             | Null interdit, indexé sans<br>doublons                                                                                               | Libellé de la<br>compétence |
| nlCatSki     | Numérique<br>Entier long | Skill<br>category | Clé étrangère, null interdit,<br>indexé avec doublons.<br>Liste déroulante affichant<br>les libellés de pôle de<br>compétence triés. | Pôle de<br>compétences      |

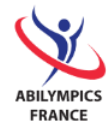

#### C. Candidats - 6 points

Personnes ayant déposé une candidature aux 9<sup>èmes</sup> Internationaux Abilympics avec l'épreuve choisie et l'état de la décision;

#### Nom de la table : Candidate

| Nom du champ  | Type du champ            | Légende    | Contraintes / propriétés                                                                                                    | Description                                      |
|---------------|--------------------------|------------|----------------------------------------------------------------------------------------------------|--------------------------------------------------|
| pnlCan        | Numérique<br>Entier long | Id         | Clé primaire                                                                                                    | Identifiant du<br>candidat                       |
| tTitleCan     | Texte(8)                 | Title      | Valeur par défaut =<br>"Monsieur", null<br>interdit, indexé avec<br>doublons.<br>Liste déroulante<br>limitée à "Monsieur"<br>et "Madame". | Civilité du<br>candidat<br>(Monsieur,<br>Madame) |
| tSurnameCan   | Texte(50)                | Surname    | Null interdit, indexé<br>avec doublon<br>Modifiez le format<br>afin de forcer tous<br>les caractères à être<br>en majuscules.             | Nom du<br>candidat                               |
| tFirstNameCan | Texte(50)                | First Name | Null interdit                                                                                                    | Prénom du<br>candidat                            |
| tAddressCan   | Texte(70)                | Address    |                                                                                                    | Adresse du<br>candidat                           |
| tPostcodeCan  | Texte(5)                 | Postcode   |                                                                                                    | Code postal de<br>la ville du<br>candidat        |
| tCityCan      | Texte(60)                | City       |                                                                                                    | Ville du<br>candidat                             |

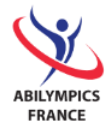

| Nom du champ     | Type du champ | Légende           | Contraintes / propriétés                                                                                                    | Description                                                                                       |
|------------------|---------------|-------------------|----------------------------------------------------------------------------------------------------|---------------------------------------------------------------------------------------------------|
| dBirthdayCan     | Date          | Dob               |                                                                                                    | Date de<br>naissance du<br>candidat                                                               |
| tMailCan         | Texte(50)     | Mail              | Null interdit                                                                                                    | Adresse de<br>messagerie du<br>candidat                                                           |
| dRegistrationCan | Date          | Registration      | Null interdit                                                                                                    | Jour de<br>l'inscription du<br>candidat                                                           |
| ptSkiCan         | Texte(3)      | Chosen<br>contest | Clé étrangère, null<br>interdit.<br>Liste déroulante<br>affichant les libellés<br>de compétence triés.                                              | Code (libellé)<br>de l'épreuve<br>choisie<br>(compétence<br>en<br>compétition)<br>par le candidat |
| tDecisionApp     | Texte(8)      | Decision          | Null interdit, valeur<br>par défaut "Pending",<br>indexé avec<br>doublons.<br>Liste déroulante<br>limitée à "Pending",<br>"Accepted",<br>"Refused". | Décision / état<br>de la<br>candidature<br>(En attente,<br>Acceptée,<br>Refusée)                  |

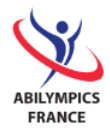

#### 2. Relations et règles d'intégrité référentielle - 3 points

Pour rappel, les relations entre les trois tables sont les suivantes :

- 1. Un pôle de compétences contient de zéro à plusieurs compétences,
- 2. Une compétence appartient à un et un seul pôle de compétences,
- 3. Une épreuve en compétition contient de zéro à plusieurs candidats,
- 4. Un candidat peut s'inscrire sur une et une seule épreuve en compétition.

Modèle physique :

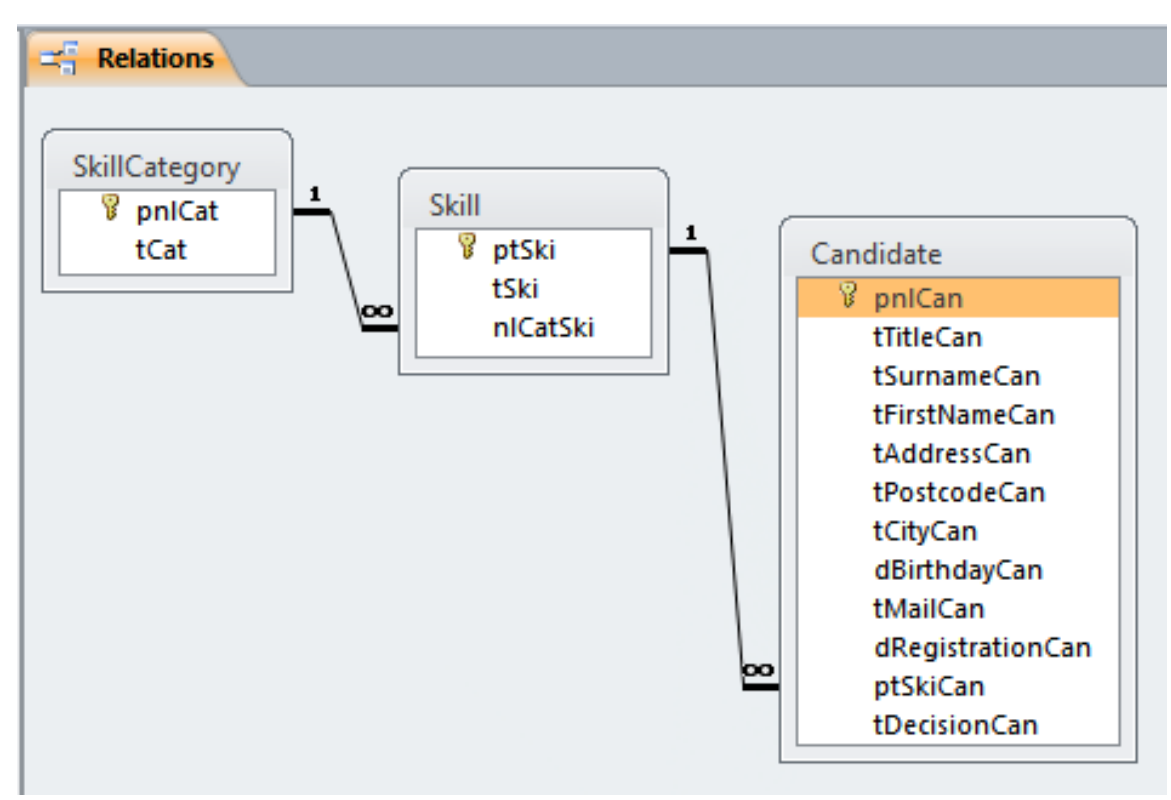

Vous devez modifier les relations entre les tables afin que le modèle physique des données soit intègre et corresponde aux 4 contraintes ci-dessus.

Pour ce faire vous ajoutez la relation manquante avec intégrité référentielle et mise à jour en cascade des champs correspondants.

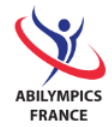

#### 3. Données

Vous trouverez ci-après les informations nécessaires pour modifier et ajouter les données dans les tables.

#### A. Pôles de Compétences - 3 points

Effectuer les corrections nécessaires afin que les données de la table correspondent à la liste suivante :

| Id | Libellé  |
|----|----------|
| 1  | Craft    |
| 2  | Food     |
| 3  | Industry |
| 4  | ICT      |
| 5  | Services |

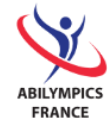

#### B. Candidats - 12 points

Saisissez les données suivantes dans la table "Candidate" :

| Id  | Title    | Surname | First<br>Name | Address               | Post<br>code | City    | Dob        | Mail                       | Registration | Chosen contest                               | Decision |
|-----|----------|---------|---------------|-----------------------|--------------|---------|------------|----------------------------|--------------|----------------------------------------------|----------|
| 135 | Monsieur | THOMAS  | José          | Route<br>d'Aureille   | 34290        | SERVIAN | 1972/05/04 | thomas.jose@laposte.net    | 2015/01/12   | V47 - Jewelry                                | Accepted |
| 136 | Monsieur | PERROT  | Philippe      | 82 Bd<br>Rodin        | 30100        | ALES    | 1983/08/01 | perrot.philippe@wanadoo.fr | 2014/09/03   | V02 - Cabinet<br>Making (Advanced<br>course) | Refused  |
| 137 | Monsieur | BLIN    | Laurent       | 1 rue des<br>2 Frères | 89100        | SENS    | 1965/03/28 | blin.laurent@laposte.net   | 2015/01/14   | V06 - Floral<br>Arrangement                  | Refused  |

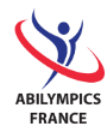

#### 4. Requêtes

#### A. Liste des candidatures acceptées par épreuve - 10 points

Pour suivre les inscriptions sur les épreuves, vous devez construire une requête listant les candidats dont la candidature est acceptée. Cette liste contiendra en colonne ; l'épreuve choisie, la civilité, le nom, le prénom et le mail du candidat. Elle sera triée en ordre alphabétique croissant par : épreuve choisie, nom et prénom du candidat.

Chaque colonne sera redimensionnée afin d'afficher tout son contenu.

Vous nommerez cette requête "**qAcceptedCandidateByContest**", son contenu correspondra à l'extrait suivant :

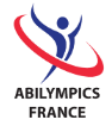

|   | qAcceptedCandidateByContest            |          |             |                 |                                   |
|---|----------------------------------------|----------|-------------|-----------------|-----------------------------------|
| 2 | Chosen contest 🔹                       | Title 👻  | Surname 👻   | First Name 🕞    | Mail 👻                            |
|   | V01 - Basket Making                    | Monsieur | BARTHEL     | Anthony         | barthel.anthony@yahoo.fr          |
|   | V01 - Basket Making                    | Madame   | BEYNEY      | Virginie        | beyney.virginie@gard.chambagri.fr |
|   | V01 - Basket Making                    | Monsieur | CHAOUCH     | Souhael         | chaouch.souhael@voila.fr          |
|   | V02 - Cabinet Making (Advanced course) | Madame   | ARGELIES    | Catherine       | argelies.catherine@net-up.com     |
|   | V02 - Cabinet Making (Advanced course) | Madame   | BIDAUD      | Aude            | bidaud.aude@lemel.fr              |
|   | V02 - Cabinet Making (Advanced course) | Madame   | CATUSSE     | Cecile          | catusse.cecile@wanadoo.fr         |
|   | V02 - Cabinet Making (Advanced course) | Monsieur | GAULLET     | Sofiane         | gaullet.sofiane@orange.fr         |
|   | V02 - Cabinet Making (Advanced course) | Monsieur | GUINTINI    | Nicolas         | guintini.nicolas@laposte.net      |
|   | V02 - Cabinet Making (Advanced course) | Monsieur | ORTIZ       | Sébastien       | ortiz.sebastien@aol.com           |
|   | V02 - Cabinet Making (Advanced course) | Monsieur | PAWLOWSKI   | Sylvain         | pawlowski.sylvain@laposte.net     |
|   | V02 - Cabinet Making (Advanced course) | Madame   | VERDUN      | Audrey          | verdun.audrey@laposte.net         |
|   | V02 - Cabinet Making (Advanced course) | Monsieur | VERNHES     | Jérôme          | vernhes.jerome@free.fr            |
|   | V04 - Crochet Work                     | Monsieur | PETROV      | Dimitri         | petrov.dimitri@free.fr            |
|   | V05 - Embroidery                       | Madame   | BLANQUET    | Joëlle          | blanquet.joelle@tiscali.fr        |
|   | V08 - Landscape Gardening (Group of 2) | Madame   | COURAL      | Pascale         | coural.pascale@chevriot.com       |
|   | V08 - Landscape Gardening (Group of 2) | Monsieur | GONZALEZ    | Jean-Marc       | gonzalez.jean-marc@laposte.net    |
|   | V08 - Landscape Gardening (Group of 2) | Monsieur | SAINTPIERRE | Philippe        | saintpierre.philippe@laposte.net  |
|   | V09 - Painting                         | Madame   | BATISSON    | Mariane         | batisson.mariane@voila.fr         |
|   | V09 - Painting                         | Madame   | CASTELLARIN | Nathalie        | castellarin.nathalie@hotmail.fr   |
|   | V10 - Pottery                          | Monsieur | CARQUILLE   | Michel          | carquille.michel@experian.fr      |
|   | V10 - Pottery                          | Monsieur | DELAMARRE   | François-Pierre | delamarre.fp@laposte.net          |
|   | V10 - Pottery                          | Monsieur | MICHAUD     | Jean-Stéphane   | michaud.js@free.fr                |
|   | V11 - Silk Painting                    | Monsieur | BERNAD      | Xavier          | bernad.xavier@laposte.net         |
|   | V11 - Silk Painting                    | Madame   | BRUNO       | Marie           | bruno.marie@tiscali.fr            |
|   | V11 - Silk Painting                    | Monsieur | TOUCAS      | Nicolas         | toucas.nicolas@wanadoo.fr         |
|   | V12 - Waste Reuse                      | Madame   | CAMOU       | Sonia           | camou.sonia@laposte.net           |
|   | V12 - Waste Reuse                      | Monsieur | JULLIEN     | Thierry         | jullien.thierry@laposte.net       |
|   | V13 - Wood Carving                     | Monsieur | DEVILLE     | Olivier         | deville.olivier@voila.fr          |

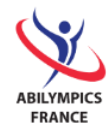

#### 5. Formulaires

#### A. Liste des candidats par épreuve - 10 points

Vous devez créer un nouveau formulaire de liste permettant la gestion (consultation, modification, ajout et suppression) de candidats par épreuve choisie.

Cette liste s'affichera en mode feuille de données avec en colonne : l'épreuve choisie par le candidat, le jour de l'inscription du candidat, l'état de la candidature, la civilité, le nom, le prénom, le mail du candidat. Les colonnes seront dimensionnées de façon à visualiser leur contenu respectif.

De plus, elle sera triée en ordre alphabétique croissant par : épreuve choisie, nom et prénom.

Vous nommerez ce formulaire "fCandidateListBySkill".

Son contenu et sa mise en forme correspondront à l'extrait en page suivante.

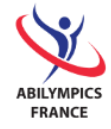

|    | fCandidateListBySkill                                  |                           |           |            |              |                                       | ×   |
|----|--------------------------------------------------------|---------------------------|-----------|------------|--------------|---------------------------------------|-----|
| 2  | Chosen contest 🚽                                       | Registration - Decision - | - Title - | Surname    | I First Name | Mail                                  | - 🔺 |
|    | V15 - Cooking                                          | 2015/02/02 Refused        | Monsieur  | ORAZZO     | Marcel       | orazzo.marcel@laposte.net             |     |
|    | V15 - Cooking                                          | 2015/01/27 Accepted       | Monsieur  | PEYRE      | Thierry      | peyre.thierry@gmail.com               |     |
|    | V16 - Restaurant Service                               | 2015/02/17 Accepted       | Madame    | CARRIERE   | Myriam       | carriere.myriam@orange.fr             |     |
|    | V16 - Restaurant Service                               | 2015/01/27 Pending        | Madame    | MILHORAT   | Erica        | milhorat.erica@laposte.net            |     |
|    | V17 - Administration and Management of Network Systems | 2015/01/27 Accepted       | Monsieur  | ALTIMANI   | Christophe   | altimani.christophe@laposte.net       |     |
|    | V17 - Administration and Management of Network Systems | 2015/01/06 Accepted       | Monsieur  | FUSELLIER  | Luc          | fusellier.luc@wanado.fr               |     |
|    | V17 - Administration and Management of Network Systems | 2015/01/14 Accepted       | Monsieur  | MERCERON   | Ludovic      | merceron.ludovic@caramail.com         |     |
|    | V17 - Administration and Management of Network Systems | 2015/01/12 Pending        | Monsieur  | RAYNAUD    | Patrice      | raynaud.patrice@tele2.fr              |     |
|    | V18 - Character Design                                 | 2015/02/20 Pending        | Madame    | KERMARREC  | Alice        | kermarrec.alice@wanadoo.fr            |     |
|    | V18 - Character Design                                 | 2015/01/13 Accepted       | Monsieur  | LEGER      | Philippe     | leger.philippe@aol.com                |     |
|    | V18 - Character Design                                 | 2015/02/17 Pending        | Monsieur  | MONTES     | David        | montes.david@laposte.net              |     |
|    | V19 - Computer Assembly                                | 2015/01/20 Refused        | Monsieur  | JORET      | Patrick      | joret.patrick@wanadoo.fr              |     |
|    | V20 - Computer Programming                             | 2015/02/23 Pending        | Monsieur  | BOCENNO    | Laurent      | bocenno.laurent@laposte.net           |     |
|    | V20 - Computer Programming                             | 2015/01/30 Pending        | Monsieur  | FALBET     | Thierry      | falbet.thierry@laposte.net            |     |
|    | V21 - Creating Web Pages                               | 2015/01/12 Accepted       | Monsieur  | ODOARD     | Patrice      | odoard.patrice@wanadoo.fr             |     |
|    | V21 - Creating Web Pages                               | 2015/02/02 Pending        | Monsieur  | TORDOIR    | Luc          | tordoir.luc@laposte.net               |     |
|    | V22 - Data Processing (Advanced Course)                | 2015/01/26 Accepted       | Madame    | BOISSEAU   | Léa          | boisseau.lea@sfr.fr                   |     |
|    | V22 - Data Processing (Advanced Course)                | 2015/01/15 Accepted       | Monsieur  | CARVALHO   | Cyrille      | carvalho.cyrille@laposte.net          |     |
|    | V23 - Data Processing (Basic Course)                   | 2015/02/25 Pending        | Madame    | VIGNES     | Patricia     | vignes.patricia@yahoo.fr              |     |
|    | V23 - Data Processing (Basic Course)                   | 2015/01/23 Accepted       | Monsieur  | VUCH       | Christophe   | vuch.christophe@gmail.com             |     |
|    | V25 - E-Sport                                          | 2015/01/15 Accepted       | Monsieur  | ARCHENAULT | Patrick      | archenault.patrick@freesbee.fr        |     |
|    | V25 - E-Sport                                          | 2015/01/26 Accepted       | Monsieur  | ARNAL      | Yannis       | arnal.yannis@laposte.net              |     |
|    | V25 - E-Sport                                          | 2015/03/03 Accepted       | Monsieur  | BAYARD     | Christophe   | bayard.christophe@free.fr             |     |
|    | V25 - E-Sport                                          | 2015/02/19 Pending        | Monsieur  | BURLAND    | Michel       | burland.michel@gmail.com              |     |
|    | V25 - E-Sport                                          | 2015/01/30 Accepted       | Monsieur  | CADALEN    | Yves         | cadalen.yves@gmail.com                |     |
|    | V25 - E-Sport                                          | 2015/02/25 Pending        | Monsieur  | GONSIOR    | Dominique    | gonsior.dominique@hotmail.com         |     |
|    | V26 - Photography Outdoor                              | 2015/01/07 Accepted       | Monsieur  | HOT        | Olivier      | hot.olivier@qualinorm.com             |     |
|    | V26 - Photography Outdoor                              | 2015/01/16 Accepted       | Monsieur  | VEZINE     | Fernand      | vezine.fernand@hotmail.com            |     |
|    | V27 - Photography Studio                               | 2015/02/06 Accepted       | Monsieur  | BUMB       | Valéry       | bumb.valery@laposte.net               |     |
|    | V27 - Photography Studio                               | 2015/01/05 Accepted       | Monsieur  | PENA       | Yves-Laurent | pena.ylt@free.fr                      |     |
| En | r: H ◀ 6 sur 137 ► H ► K Aucun filtre Rechercher       | 2015/02/10 Pending        | Moncieur  | VIII ADET  | Voonn        | villaret voann@passeportformation.com | , 🖤 |

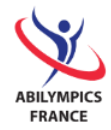

#### B. Fiche du candidat avec épreuve choisie - 10 points

Créez un formulaire simple permettant la gestion de chaque candidat.

Il contiendra dans l'ordre tous les champs d'information sur les candidats triées par identifiant. Le titre "Candidate - Chosen contest" sera ajouté en haut du formulaire.

Les zones de saisie seront dimensionnées afin de permettre la visualisation de la totalité de leur contenu.

Le titre (en haut) du formulaire sera Candidate - Chosen contest.

Vous nommerez ce formulaire "fCandidateForm".

Son contenu et sa mise en forme seront conformes au modèle suivant :

|    | TeandidateForm ×          |                           |   |  |  |  |  |  |
|----|---------------------------|---------------------------|---|--|--|--|--|--|
|    | Candidate - (             | Chosen contest            |   |  |  |  |  |  |
|    | Id<br>Title               | Monsieur 🗸                |   |  |  |  |  |  |
|    | Surname                   | MICHAUD                   |   |  |  |  |  |  |
|    | First Name                | Jean-Stéphane             |   |  |  |  |  |  |
|    | Address                   | 4 rue Jean Moulin         |   |  |  |  |  |  |
|    | Postcode                  | 74580                     |   |  |  |  |  |  |
|    | City                      | VIRY                      |   |  |  |  |  |  |
|    | Dob                       | 1989/05/10                |   |  |  |  |  |  |
|    | Mail                      | michaud.js@free.fr        |   |  |  |  |  |  |
|    | Registration              | 2015/01/15                |   |  |  |  |  |  |
|    | Chosen contest            | V10 - Pottery             | • |  |  |  |  |  |
|    | Decision                  | Accepted •                |   |  |  |  |  |  |
| En | nr : H → 1 sur 137 → H →B | K Aucun filtre Rechercher |   |  |  |  |  |  |

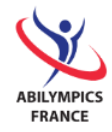

#### C. Gestion des pôles de compétences et compétences associées - 15 points

Pour simplifier la saisie des pôles de compétences et des compétences associées, vous devez créer un formulaire avec sous-formulaire.

Le formulaire principal sera nommé "**fSkillCategory**" et contiendra, trié en ordre croissant, l'identifiant et le libellé de chaque pôle de compétence.

Le sous-formulaire lié au formulaire principal sera nommé "**fSkillCategorySfSkill**" et affichera, trié en ordre alphabétique croissant, la liste complète en mode tabulaire des compétences du pôle avec, en colonne, le code et le libellé de ces dernières.

Le titre (en haut) du formulaire sera Skills by category.

Son contenu et sa mise en forme seront conformes au modèle suivant :

| fSkill     | Category           |                                  |   |  |
|------------|--------------------|----------------------------------|---|--|
| Ski        | ills by            | category                         |   |  |
| Id<br>Skil | ll category        | Craft                            |   |  |
|            | Code               | Skill                            |   |  |
| ►          | Voi                | Basket Making                    |   |  |
|            | Vo2                | Cabinet Making (Advanced course) |   |  |
|            | Vo3                | Cabinet Making (basic course)    |   |  |
|            | Vo4                | Crochet Work                     |   |  |
|            | Vo5                | Embroidery                       |   |  |
|            | Vo6                | Floral Arrangement               |   |  |
|            | Vo7                | Hand Knitting                    | = |  |
|            | Vo8                | Landscape Gardening (Group of 2) |   |  |
|            | Vog                | Painting                         |   |  |
|            | V10                | Pottery                          |   |  |
|            | V11                | Silk Painting                    |   |  |
|            | V12                | Waste Reuse                      |   |  |
|            | V13                | Wood Carving                     |   |  |
| *          |                    |                                  | - |  |
| Enr        | r: H → <b>1</b> su | 13 🕨 🕅 🐝 Aucun filtre Rechercher |   |  |

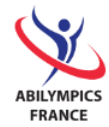

#### 6. États (éditions)

#### A. Épreuves en compétition - 10 points

Vous devez construire une édition listant les épreuves en compétition.

L'état sera présenté en liste, orienté en portrait et contiendra les informations suivantes :

- Code de la compétence (trié par),
- Libellé de la compétence,
- Pôle de compétences concerné,

Les colonnes seront dimensionnées afin de permettre la visualisation de la totalité de leur contenu.

Le titre (en haut) de l'édition sera Skills in competition.

Vous nommerez cet état "rSkill " et sera conforme à l'extrait suivant :

Skill

| Skills in competition |                                                  |                |  |  |  |  |
|-----------------------|--------------------------------------------------|----------------|--|--|--|--|
| Code                  | Skill                                            | Skill category |  |  |  |  |
| Voi                   | Basket Making                                    | Craft          |  |  |  |  |
| Vo2                   | Cabinet Making (Advanced course)                 | Craft          |  |  |  |  |
| Vo <sub>3</sub>       | Cabinet Making (basic course)                    | Craft          |  |  |  |  |
| Vo4                   | Crochet Work                                     | Craft          |  |  |  |  |
| Vo <sub>5</sub>       | Embroidery                                       | Craft          |  |  |  |  |
| Vo6                   | Floral Arrangement                               | Craft          |  |  |  |  |
| Vo7                   | Hand Knitting                                    | Craft          |  |  |  |  |
| Vo8                   | Landscape Gardening (Group of 2)                 | Craft          |  |  |  |  |
| Vo9                   | Painting                                         | Craft          |  |  |  |  |
| V10                   | Pottery                                          | Craft          |  |  |  |  |
| V11                   | Silk Painting                                    | Craft          |  |  |  |  |
| V12                   | Waste Reuse                                      | Craft          |  |  |  |  |
| V13                   | Wood Carving                                     | Craft          |  |  |  |  |
| V14                   | Bakery (cake)                                    | Food           |  |  |  |  |
| V15                   | Cooking                                          | Food           |  |  |  |  |
| V16                   | Restaurant Service                               | Food           |  |  |  |  |
| V17                   | Administration and Management of Network Systems | ICT            |  |  |  |  |
|                       |                                                  |                |  |  |  |  |

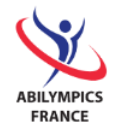

#### B. Liste des candidatures par pôle de compétences et épreuve - 15 points

Vous devez construire une édition listant, par libellé de pôle de compétences et par code de compétence, l'état des candidatures.

L'état sera présenté en disposition "bloc", orienté en portrait et contiendra les informations suivantes :

- Libellé du pôle de compétences (regroupement par),
- Code de la compétence (regroupement par),
- Le nom de candidat (trié par),
- Le prénom du candidat (trié par),
- L'état de la candidature.

Le titre (en haut) de l'édition sera List of candidates by category and contest.

Vous nommerez cet état "**rCandidateByCategoryAndSkill** " et il sera conforme à l'extrait suivant :

rCandidateByCategoryAndSkill

| List of candidates by category and contest |                 |           |            |          |  |  |
|--------------------------------------------|-----------------|-----------|------------|----------|--|--|
| Skill category                             | Code            | Surname   | First Name | Decision |  |  |
| Craft                                      | Voi             | BARTHEL   | Anthony    | Accepted |  |  |
|                                            |                 | BERAUD    | Bruce      | Refused  |  |  |
|                                            |                 | BEYNEY    | Virginie   | Accepted |  |  |
|                                            |                 | CHAOUCH   | Souhael    | Accepted |  |  |
| Craft                                      | Vo2             | ARGELIES  | Catherine  | Accepted |  |  |
|                                            |                 | BIDAUD    | Aude       | Accepted |  |  |
|                                            |                 | CATUSSE   | Cecile     | Accepted |  |  |
|                                            |                 | GAULLET   | Sofiane    | Accepted |  |  |
|                                            |                 | GUINTINI  | Nicolas    | Accepted |  |  |
|                                            |                 | ORTIZ     | Sébastien  | Accepted |  |  |
|                                            |                 | PAWLOWSKI | Sylvain    | Accepted |  |  |
|                                            |                 | PERROT    | Philippe   | Refused  |  |  |
|                                            |                 | VERDUN    | Audrey     | Accepted |  |  |
|                                            |                 | VERNHES   | Jérôme     | Accepted |  |  |
| Craft                                      | Vo <sub>3</sub> | OFFRET    | Jeanne     | Pending  |  |  |
| Craft                                      | Vo4             | GROCHE    | Dominique  | Pending  |  |  |
|                                            |                 | MOREAU    | Cyrille    | Refused  |  |  |

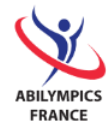

## **BRAVO**!

Vous avez presque terminé !

Veuillez sauvegarder votre base de données finalisée sur votre poste et sur une clé USB que vous remettrez au juge.

## FÉLICITATIONS !

**MERCI** de votre participation